## Kurzanleitung Firmware Update bei EUROLYZER STx

## EUROLYZER STx ausschalten.

1. 2.

4.

9.

Auf einer SD-Karte einen Ordner mit dem Namen FIRMWARE erstellen (z.B. mit Hilfe eines PC und SD-Kartenlesegeräts).

Firmware\_Name\_\*.bin -Datei in den Ordner FIRMWARE auf der SD-Karte kopieren. 3. **Notiz:** Dateiname kann auch abweichen, Dateityp .bin ist entscheidend. SD-Karte in den EUROLYZER STx einstecken.

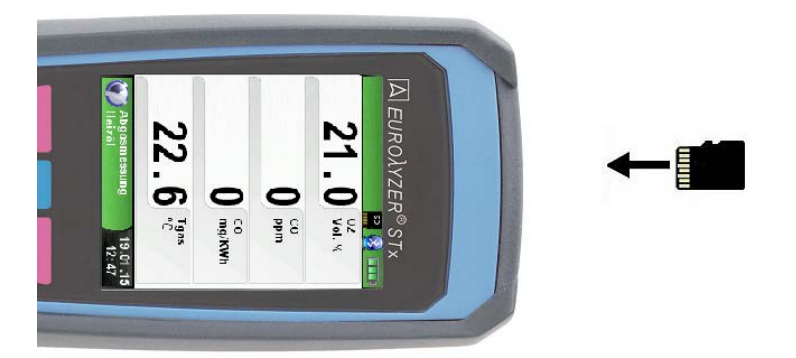

5. Gerät mit der () Taste einschalten. Sofort wenn das Display weiß aufleuchtet (weniger als 1 Sekunde), die 🛄 Taste betätigen und Taste gedrückt halten, bis das Bootloader-Menü erscheint.

**Notiz:** Sicherstellen, dass die PAUSE-Taste nicht berührt wird, solange das Display nicht leuchtet.

- 6. Das Bootloader-Menü erscheint. Firmware-Information im Display prüfen. Notiz: Sind mehrere Firmware Dateien auf der SD-Karte vorhanden, kann mittels Scroll-Rad zwischen den Dateien gewechselt werden.
- 7. Ist die gewünschte Version gewählt, kann mit der Taste die Firmware-Installation gestartet werden.

**Notiz:** Installationsfortschritt wird im Display als Balken angezeigt.

- Nach erfolgreicher Installation startet das Gerät mit der neuen Firmware. 8. Prüfen Sie die Firmware-Version im Menüpunkt "Info".
  - Abschließend im Menüpunkt "Einstellungen" das Gerät auf Werkseinstellungen zurücksetzen.

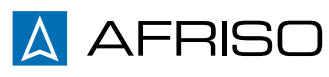